# Southern OREGON

Knowledgebase > Windows > How to Refresh Windows Computer Policies

#### How to Refresh Windows Computer Policies

David Raco - 2025-05-29 - Comments (0) - Windows

Periodically as part of troubleshooting an issue, IT may ask you to refresh the group policies on your Windows computer. This article describes how to do that.

# Windows 11

Right click on the **Start Menu Button** and another menu appears. Click on either **Terminal** or **Terminal (Admin)** to open the CMD window.

| Terminal              |        |
|-----------------------|--------|
| Terminal (Admin)      |        |
| Task Manager          |        |
| Settings              |        |
| File Explorer         |        |
| Search                |        |
| Run                   |        |
| Shut down or sign out | >      |
| Desktop               |        |
|                       |        |
| Q                     | Search |

## Step 2) Run gpupdate /force

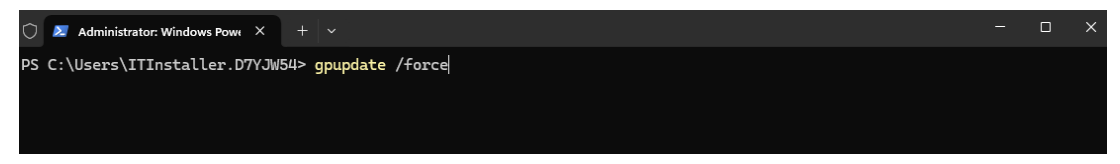

Within the Command Line window, type **gpupdate** /**force** and then press **Enter** on your keyboard. The line "Updating Policy..." should appear in the Command Line window below where you just typed.

## Step 3) Restart Your Computer

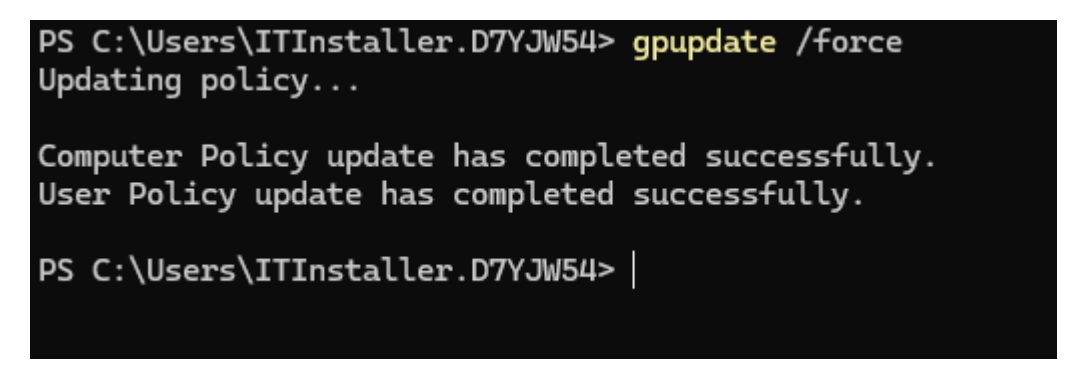

When the update has finished, you can tell that it is finished when you see the path to your username with a terminal cursor appear, it is best to restart the computer before testing again.